# CALMS BASIC AUDIT GUIDE

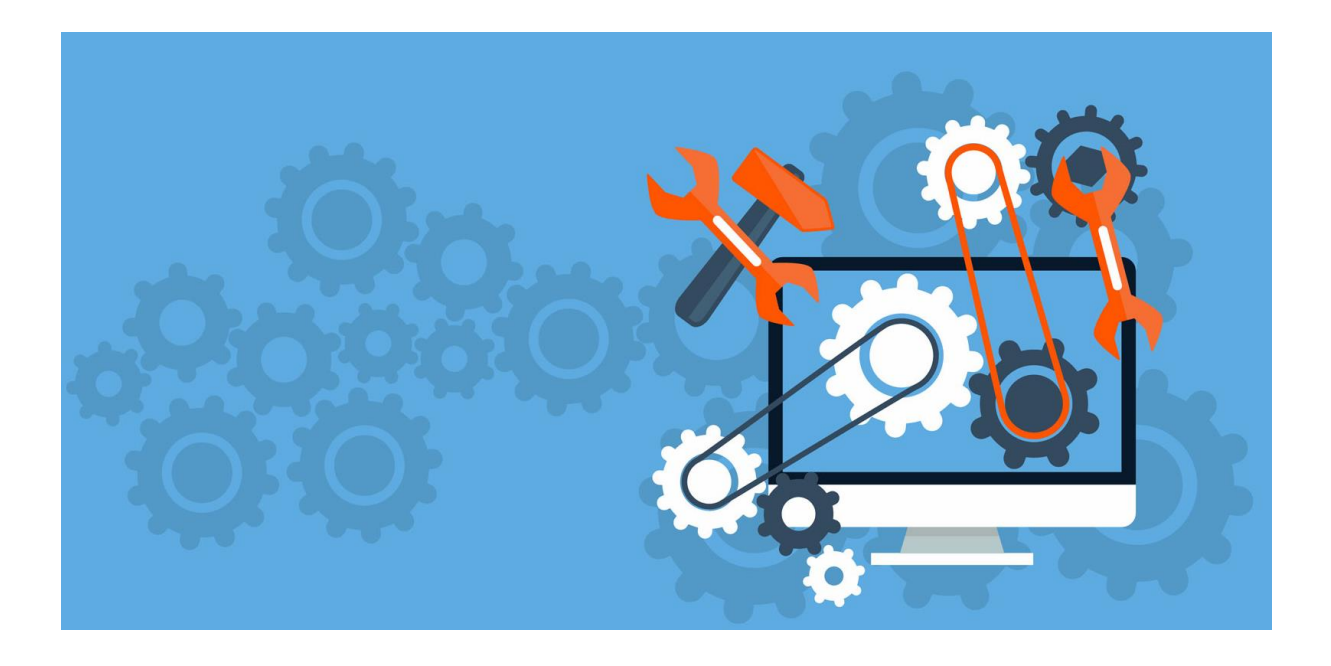

CALMS D.O.O. / CALMS USA / CALMS NORDIC AB

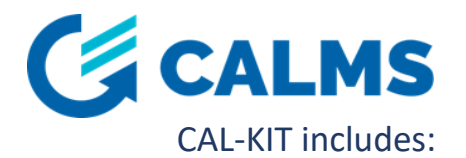

- Device CAL-EDGE-8 with LTE 4G modem,
- Ethernet,
- Modbus RTU RS485,
- Modbus TCP/IP,
- 8x analog inputs 4-20mA,
- Explorer case CA,
- 4x CT Rogowski coil for 4 compressors (500A / 20mA),
- 1x Pressure transmitter (SML-10),
- 5x AI extension cable (10m),
- 3x ope n end short cable (0,5m) with connector for 4-20mA
- Optional accessories also available.

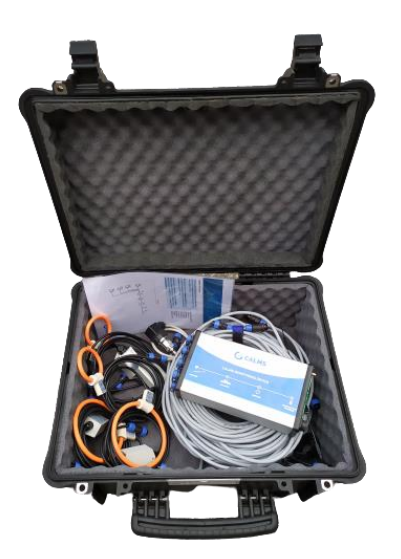

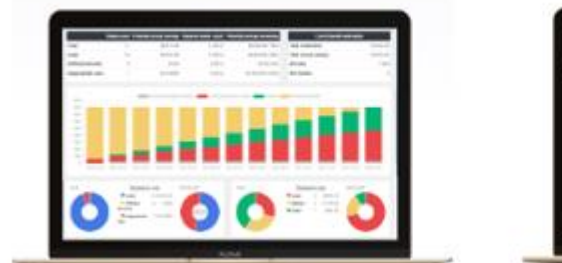

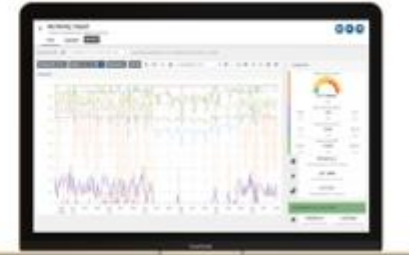

# Recommended equipment:

- Personal safety gears (helmet, googles, ear muffs, shoes, gloves...),
- Personal hand tool,
- Smart phone with assessment app and photo,
- Multi-meter and current clamp meter,
- Pipe diameter measuring tape.

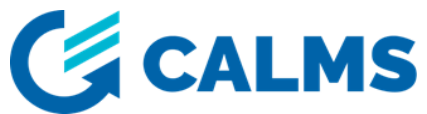

# **1. CONNECT YOUR CAL-EDGE DEVICE**

- 1.1. Connect the antenna to CAL-EDGE device.
- 1.2. Connect the device to power supply. When device is successfully connected two LED lights will turn on (ON&COMM).

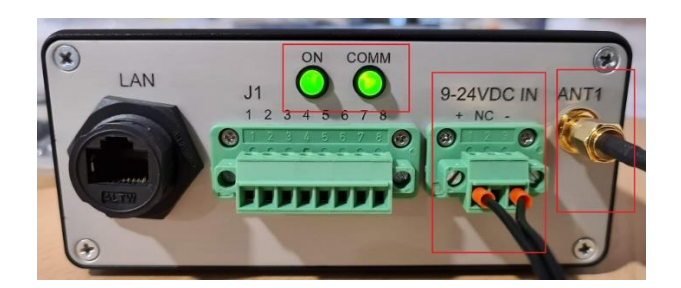

**LAN**: LAN port is used to connect device to any other TCP/IP protocol capable device (MODBUS, ADS, OPC UA...). Port is also used to connect device on internet when communication through mobile network is not working. For connecting device to the internet through LAN port, a DHPC server must be installed in the network.

**ANT1**: Used for antenna connection with SMA connector. Mount antenna on the place with best signal reception possible!

**DC IN**: Power supply terminal. Device accepts voltage 9-24VDC. To properly connect power supply please check the electrical scheme.

**LED ON**: LED is green if device boots up properly. Green color should appear in approximately 10 seconds after device is power supplied.

**LED COMM**: LED becomes green when device gets connection to the internet. It may take a few minutes (depending on signal strength). Device is in normal condition when both LEDs are green.

**J1**: Terminal is used to connect RS485 fieldbus. To properly connect sensors to RS485 please check the electrical scheme. Be careful when wiring sensors to device. Improper connection may lead to device damage. Always make sure to screw plug to the header to avoid unintentional disconnection!

**A1-A8**: Connectors used for field sensors connection. When using open-end cable (CAB-SENSOR) double check the connection. Improper connection can damage the device. Power supply voltage also powers connected sensors. Choose input voltage (VDC IN) required by sensors: commonly it's 24VDC.

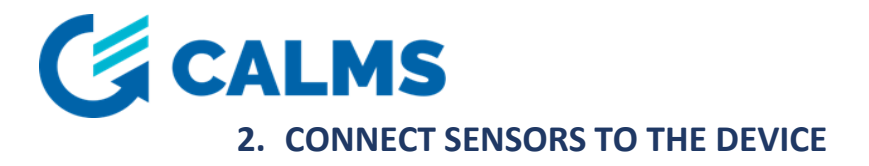

Device supports: analog 4-20mA sensors, MODBUS RTU and MODBUS TCP sensors.

## Analog 4-20mA sensors

Step 1.

Connect cables on white dots.

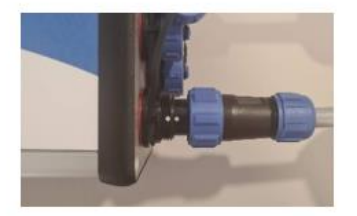

Step 2. Tighten the cable with nut.

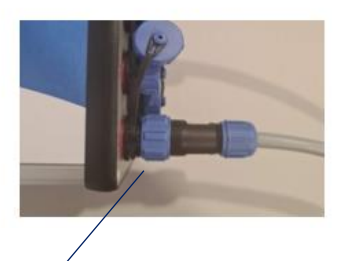

We recommend that you connect the individual sensors as follows:

- A1 Wet Pressure A2 Dry Pressure A3 Compressor Current C0.1 A4 Compressor Current C0.2 A5 Compressor Current C0.3
- A6 Compressor Current C0.4
- A7 Option Flow
- A8 Option Dew point -

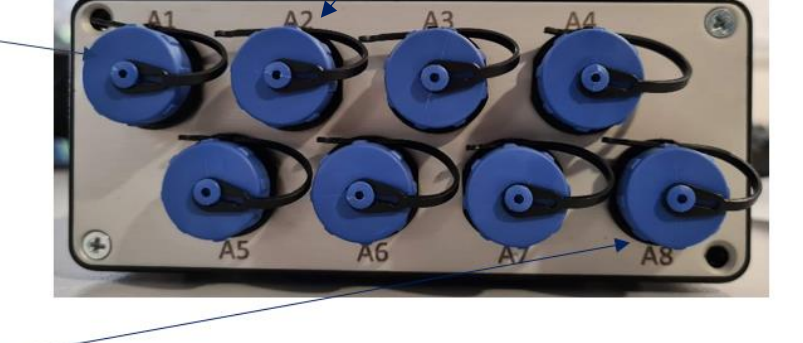

NOTE: If you do not have a specific sensor, leave the analog input empty.

# MODBUS RTU and MODBUS TCP IP sensor

To connect sensors to the device please check electrical scheme

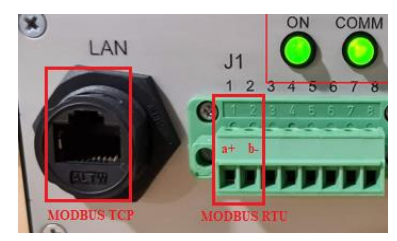

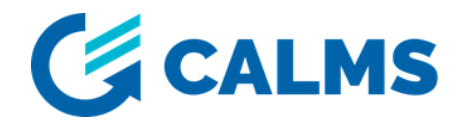

# 3. SETTING UP CALMS SYSTEM ON THE CALMS PLATFORM

- 1. Open CALMS https://app.calms.com/ and login with your account.
- 2. Set up your account.

| CALMS                      | ■ My account<br>■ Settings |                  |   |   |
|----------------------------|----------------------------|------------------|---|---|
| System -                   | Sove                       |                  |   |   |
| Multi-system<br>Admin menu | Locale (language, date     | and time format) |   |   |
| My account                 | English (Other)            |                  |   | ~ |
| Settings<br>Account        | Display unit sele          | ection           |   |   |
| Notifications              | Apply predefined profile * | kwh              |   |   |
|                            | Flow                       | m²/min           |   |   |
|                            | Length                     | m                |   |   |
|                            | Mass                       | kg               | * |   |
|                            | Mass flow                  | kg/s             | ~ | > |

3. Create new system on the CALMS platform and start with setup.

|    |              |         | Manager m                                         | nenu               |                       |    |                |    |                |
|----|--------------|---------|---------------------------------------------------|--------------------|-----------------------|----|----------------|----|----------------|
|    |              |         | - 5ystem<br>1.                                    | 3                  |                       |    |                |    |                |
|    | System -     | Π       | Create new sys                                    | tem Export all I   | pages                 |    |                |    |                |
|    | Multi-system |         |                                                   |                    |                       |    |                |    |                |
|    | Manager menu |         | 0 Demo CAS<br>Nordic                              | CALMS Air Inc.     | 95                    | 3* | 5              | 3  |                |
|    | My account   |         |                                                   | 71 05140           | -1                    |    |                |    | 2.             |
| =  | Systems      |         | 1 DEMO /bar<br>sp. z o.o. SP                      | /bar DEMO          | 95<br>95              | 5  | 1.             | 1. | System name    |
| ** | Users        |         | 1 Demo CAS                                        | CALMS Air Inc.     | 75                    | 1• | 1•             | 1• |                |
|    | Companies    |         | Europe                                            |                    |                       |    |                |    | Company        |
| -  | Billing      |         | 2 Demo CAS                                        | CALMS Air Inc.     | ಕ                     | 6• | 5              | 5  | Select New     |
|    |              |         | USA                                               |                    |                       |    |                |    | Utility        |
|    |              |         |                                                   |                    |                       |    |                |    | Compressed air |
|    | 2.1.1        | Type sy | stem name                                         |                    |                       |    | Compressed air |    |                |
|    | 2.2.         | Create  | new company of                                    | or select existing | ) one, if it's alread |    | Electricity    |    |                |
|    | 2.3.         | Select  | utility                                           |                    |                       |    | Heating        |    |                |
|    | 2.4.         | Click o | on the CREATE button to complete system creation. |                    |                       |    |                |    | Water          |
|    |              |         |                                                   |                    |                       |    |                |    | Air cooling    |
|    |              |         |                                                   |                    |                       |    |                |    | Gas            |

When you create a new system, you are immediately redirected to the setup page of the system you created. The other pages are locked until you choose a subscription plan.

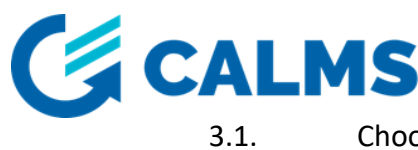

L. Choose your subscription plan, enter subscription duration and confirm it. Subscription plan provides various options based on the number of measured channels that are stored in the system. For more information about subscription plan click on button.

| Subscription plan                                                                                                    |                                                                                   |  |
|----------------------------------------------------------------------------------------------------|-----------------------------------------------------------------------------------|--|
| urrent subscription plan: Disabled                                                                                                    |                                                                                   |  |
| easurement channels: 0/0<br>Julit: Deabled                                                                                                    |                                                                                   |  |
| Control Control Contro Control Control Control Control Control Control Control Control Co | ← Subscription plan details × Duration 1 ① years                                  |  |
| Subscription plan F<br>Utility/tect - Adven only<br>Subscription plan 8                                                                                                    | Please other subscription duation New subscription period 9 Mar 2023 - 9 Mar 2024 |  |
| Aust Subscription plan XS 15 diameter-Permanent monitoring. Audit                                                                                                    | Cancel CONFIRM                                                                    |  |
| Subscription plan S<br>33 discussi: Permisent monitoring -Audit                                                                                                    |                                                                                   |  |
| Subscription plan M                                                                                                    |                                                                                   |  |

3.2. Fill in all data on the General page. Some information is crucial for the calculations. Use CALMS calculator to calculate compressed air cost.

| General page                                                                                                    |                                                                                     |                        |               |
|----------------------------------------------------------------------------------------------------|-------------------------------------------------------------------------------------|------------------------|---------------|
| CALMS = Setup                                                                                                    | CAS Nordic -<br>General Equipment Target                                            | Channels               | Permissions   |
| his page contains basic system informat                                                                                                    | ion.                                                                                |                        |               |
| lystem name                                                                                                    | Company                                                                             | Utility                |               |
| Demo CAS Nordic                                                                                                    | CALMS Air Inc.                                                                      | Compressed air         | *             |
| efault currency                                                                                                    | Timezone                                                                            | Geo location           |               |
| EUR (Euro)                                                                                                    | Europe/Ljubljana                                                                    | 46,032668              | ° 14,530163 ° |
| compressed air cost Enter valid CA cost.<br>0,015 €/m² 🖬                                                                                                    | Electricity cost Enter the valid electricity cost Unconfirmed<br>0,15 €/kWh Confirm |                        |               |
| rcommended compressed air cost: Europe 0.025 €/m³, USA 0.0067<br>ft²                                                                                                 | Compressed air cost calculator                                                      |                        |               |
| Please check which value is         Unconfirmed           002 emission         relevant for your country.         Unconfirmed           0,022 kg/kWh         Confirm | Annual operating hours This value is important for different calculati              | ons inside the system. |               |
|                                                                                                    |                                                                                     |                        |               |
| lue dot means system data are not confi                                                                                                    | med. Red dot means essential data is missin                                         | g.                     |               |
| General • Equipment •                                                                                                    |                                                                                     |                        |               |

4. Add the device you will use to audit the system.

| Device                    | Serial number |            | + Add device                                                             |
|---------------------------|---------------|------------|--------------------------------------------------------------------------|
|                           |               |            | †                                                                        |
| CALMS Presentation device | 300000214     |            | H \$                                                                     |
|                           |               |            | Click on Add device button     Select the device from the pop up window: |
| Select edge device        |               | ×          |                                                                          |
| CAL-EDGE-8 Demo           |               | 1910000068 |                                                                          |

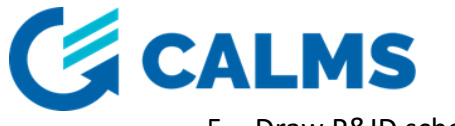

### 5. Draw P&ID scheme

5.1. Add compressors and air treatment equipment to the scheme and fill all compressors and equipments data.

| 4. EQUIPI                     | <b>1ENT PAG</b>      | E - D | raw P&ID scheme - a                       | add compressor and      | other equipment an                                                          | d sensors                               |
|-------------------------------|----------------------|-------|-------------------------------------------|-------------------------|-----------------------------------------------------------------------------|-----------------------------------------|
|                               | 55                   |       | 4.1. Use toolbar o                        | on the right side of th | e page                                                                      |                                         |
|                               | '+                   |       | 1. Add compressor(s                       | ) to the scheme.        | Data sheet or measurement 🚱                                                 | ÷                                       |
| C.01                          |                      | *     | <ol><li>2. 2. Fill all compress</li></ol> | ors data                | * Insert from equipment data sheet: Op                                      | erating pressure at which the Max flow  |
| $\frown$                      | $\bigcirc$ $\bowtie$ |       | Compressor                                | 🛢 Fill data 🛛 Images    | <ul> <li>(capacity) and Full load power (electric<br/>datasheet.</li> </ul> | al consumption) were measured in the    |
| ( )                           | ~                    |       |                                           | Тад                     | Operating pressure *                                                        |                                         |
| $\langle \mathcal{A} \rangle$ |                      |       |                                           | C.01                    | bar                                                                         |                                         |
| $\sim$                        |                      |       |                                           | Model                   | Full load power *                                                           | Max flow (FAD) *                        |
|                               | ~ ^                  |       |                                           |                         | KW Min load newer t                                                         | m*/min                                  |
|                               | Y ()                 |       |                                           |                         | kW                                                                          | m³/min                                  |
|                               | ~                    |       | Manufacturer                              | Year of manufacture     | Power at zero flow *                                                        |                                         |
|                               | AP                   |       | •                                         |                         | kW                                                                          |                                         |
|                               | $\lor$ $\bowtie$     |       | Туре                                      | Control type            | Cos(fi) full load                                                           | Cos(fi) unload                          |
|                               |                      |       | \$                                        | \$                      |                                                                             |                                         |
|                               | ()                   |       | Cooling                                   |                         | voitage                                                                     |                                         |
|                               |                      |       | •                                         | Newladersen             | · · ·                                                                       |                                         |
|                               | 1 A 1 A              |       | kw                                        | har                     | NOTE: Compressor data is                                                    | s particularly important if you want to |
|                               | ΨΨ                   |       |                                           |                         | calculate the nower, flow                                                   | and digital states of the compressor    |
|                               |                      |       | Data sheet or measurement 🚱               | ~                       |                                                                             | and argital states of the sompressor    |
|                               |                      |       |                                           |                         | (running, loaded, alarm).                                                   |                                         |
|                               |                      |       | Add-on options                            | ~                       | You can find them in the                                                    | compressor data sheet or you need to    |
|                               |                      |       | Properties +                              |                         | make test measurements t                                                    | o obtain them.                          |
|                               |                      |       |                                           |                         |                                                                             |                                         |

5.2. Add sensors to the scheme and configure it.

You can add analog (4-20mA) sensors, MODBUS RTU (RS485) and MODBUS TCP/IP sensors.

| +            | 1. Add sensor<br>2. Select quan<br>3. Select sens | to the scheme.<br>Itity<br>Ior model                                                                                             |           |
|--------------|---------------------------------------------------|----------------------------------------------------------------------------------------------------|-----------|
| ) 🖂          | Select sensor model                               |                                                                                                    | ×         |
| -/0          | Search                                            | Quantity Manufacturer           Quantity         Manufacturer           Pressure         v         -all-         v         € 1 2 | Page size |
|              | Manufacturer                                      | * Model                                                                                                    | \$        |
| $\checkmark$ | CAA                                               | Dew Point Sensor - ADC Series                                                                                                    |           |
| × •••        | CAA                                               | Flow meter - FLP Series                                                                                                    |           |
|              | CAA                                               | Dew Point Sensor - K Series                                                                                                    |           |
|              | CAA                                               | Pressure sensor - PRE11 Series                                                                                                   |           |
|              | CAA                                               | Dew Point Sensor - Q Series                                                                                                    |           |
|              | Comate                                            | PTF-500 Pitot tube                                                                                                    |           |
|              | Comate                                            | PTF-520 Pitot tube                                                                                                    |           |
|              | CS Instruments                                    | Flow meter - VA500                                                                                                    |           |
|              | Eyc-tech                                          | FTM06 - Series Velocity Flow Transmitter                                                                                         |           |
|              | FCI Fluid Components                              | Flow meter FCI ST80                                                                                                    |           |
| _            | FCI Fluid Components                              | Flow meter FCI ST51                                                                                                    |           |
|              | MOXA                                              | MOXA R1210 (Event Counter)                                                                                                    |           |
|              | MOXA                                              | MOXA R1210 (Event Counter) (INTEGRAL)                                                                                            |           |

#### EQUIPMENT PAGE - Add sensors to the scheme

## 5.2.1. Configuration of analog sensor

#### Configuration of analog (4-20mA) sensor

| Meritve HPE-101      | \$          | Sensor is conner<br>Meritve H      | ected to device<br>HPE-101                                                                                                    |  |
|----------------------|-------------|------------------------------------|----------------------------------------------------------------------------------------------------|--|
| PI.01 Standard4-20mA |             |                                    | System pressure                                                                                                    |  |
| Use as               | Custom labe | el                                 |                                                                                                    |  |
| System pressure 🔶    | System pre  | essure                             |                                                                                                    |  |
| Unit Custom          |             |                                    |                                                                                                    |  |
| bar 🗸                |             |                                    |                                                                                                    |  |
| Input                | 8           | Select correct<br>this is the innu | analog input -<br>t where you                                                                                                    |  |
|                      | ×           | have to connec                     | t sensor.                                                                                                    |  |
| A2 -                 |             |                                    | State strategies and strategies and |  |
| A2                   |             | Output max                         |                                                                                                    |  |

After selecting quantity you need to select sensor model. There are many sensors available in the pop-up window that can measure the selected quantity.

ou can add analog (4-20mA) sensors or MODBUS TU or MODBUS TCP/IP sensors.

NOTE: If you have analog sensor which is not on the list select Standard 4-20mA sensor<sup>\*</sup> and configure it manually. Configuration instruction can be found below. If you have MODBUS sensor which is no on the list please contact CALMS technical support and they will add it to the 2ALMS database. Prepare a user manual with modbus registers of the sensor and send it to us.

Use as: Select what that measure will represent in your system. For example: If pressure transducer measures system pressure, this channel(measured value) will have system pressure 'label.\* If pressure transducer measures the pressure before dryer, this

channel will have the label "wet pressure".

Custom label: self explanatory.

Unit: self explanatory.

Input: Select on which analog input sensor is connected. Output min / Output max: range of the sensor.

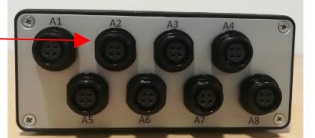

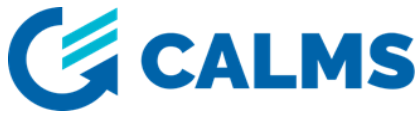

5.2.2. Configuration of MODBUS RTU sensor

| Edge device     |    |                          |   | Comm port, baud rate, data bits, stop bits and parity are  |
|-----------------|----|--------------------------|---|------------------------------------------------------------|
| Meritve HPE-101 | \$ |                          |   | modbus communication parameters:                           |
| Unit ID         |    | Comm port                |   | Modbus address and modbus communication parameters         |
| 1               |    | Standard RS485 (default) | ~ | must be exactly the same as on the sensor. This            |
| Baud rate       |    | Data bits                |   | information can be found in sensor's user manual or in the |
| 38400 (default) | ~  | 8 (default)              | ~ | settings of the sensor.                                    |
| Stop bits       |    | Parity                   |   |                                                            |
| 1 (default)     | ~  | none (default)           | ~ |                                                            |

#### Configuration of MODBUS RTU (RS 485) sensor

# 5.2.3. Configuration of MODBUS TCP sensor

| Configuration of MODBUS TCP/IP sensor |                   |  |                                     |  |  |  |  |
|---------------------------------------|-------------------|--|-------------------------------------|--|--|--|--|
| Connection configuration              | n (VPFlowScope M) |  | Enter the host IP address and port. |  |  |  |  |
| Edge device                           |                   |  |                                     |  |  |  |  |
| Meritve HPE-101                       | \$                |  |                                     |  |  |  |  |
| Unit ID                               | Host              |  |                                     |  |  |  |  |
| 1                                     |                   |  |                                     |  |  |  |  |
| Port                                  |                   |  |                                     |  |  |  |  |
|                                       |                   |  |                                     |  |  |  |  |

6. Check device dashboard and make sure you are receiving signals from sensors.

To access the device dashboard, follow these steps:

Setup – General page – Device – click on \* button. You will be automatically redirected to device dashboard.

Status tab – general device information: signal strength, communication, version, latest device logs.

Settings tab – device's name, users of the device and system/s in which device is added.

| Device             | Serial number | + Add device |
|--------------------|---------------|--------------|
| CALMS Presentation | 300000214     | II 🗢         |

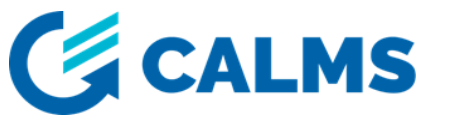

Device dashboard - inputs

| • Ure                                                |                 |                      |                              |   |  |  |  |  |  |
|------------------------------------------------------|-----------------|----------------------|------------------------------|---|--|--|--|--|--|
| Sensor                                               | Channel         | Input                | Last value                   | ſ |  |  |  |  |  |
| 0 Demo CAS Nordic                                    |                 |                      | Number of enabled inputs: 14 |   |  |  |  |  |  |
| C.01 Compair160 - CH160                              | C.01 Loaded     | StandardDigitalInput | 0                            |   |  |  |  |  |  |
| C.01 Compair160 - CH160                              | C.01 Running    | StandardDigitalInput | 0                            |   |  |  |  |  |  |
| C.01 Compair160 - CH160                              | K.01 Alarm      | StandardDigitalInput | 0                            |   |  |  |  |  |  |
| C.02 IR R110 - R110-7-AC                             | C.02 Running    | StandardDigitalInput | 0                            |   |  |  |  |  |  |
| C.02 IR R110 - R110-7-AC                             | C.02 loaded     | StandardDigitalInput | 0                            |   |  |  |  |  |  |
| C.02 IR R110 - R110-7-AC                             | K.02 Alarm      | StandardDigitalInput | 0                            |   |  |  |  |  |  |
| C.03 Compair 132 - CM132                             | K.03 Alarm      | StandardDigitalInput | 0                            |   |  |  |  |  |  |
| C.04 Kaeser 132 - DSD 200 - 125 psig / 460V/3ph/60Hz | K.04 Alarm      | StandardDigitalInput | 0                            |   |  |  |  |  |  |
| FT-01 System Flow.01.01 - Standard 4-20mA sensor     | System flow     | Standard4-20mA       | 23,73 m³/min                 |   |  |  |  |  |  |
| JI.01 - Standard 4-20mA sensor                       | Power C.01      | Standard4-20mA       | 0,58 kW                      |   |  |  |  |  |  |
| JI.02 - Standard 4-20mA sensor                       | C.02 Power      | Standard4-20mA       | 1,42 kW                      |   |  |  |  |  |  |
| JI.03 - Standard 4-20mA sensor                       | C.03 Power      | Standard4-20mA       | 128,09 kW                    |   |  |  |  |  |  |
| JI.04 - Standard 4-20mA sensor                       | C.04 Power      | Standard4-20mA       | 0,69 kW                      |   |  |  |  |  |  |
| PT.01.01 - Standard 4-20mA sensor                    | Pressure System | Standard4-20mA       | 6,98 bar                     |   |  |  |  |  |  |

# 4. ELECTRICAL SCHEMATICS

# 4.1. Power supply wiring scheme

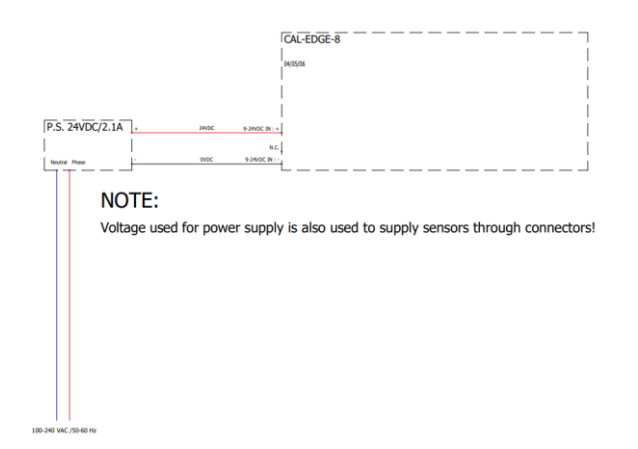

## 4.2. RTU-485 wiring scheme

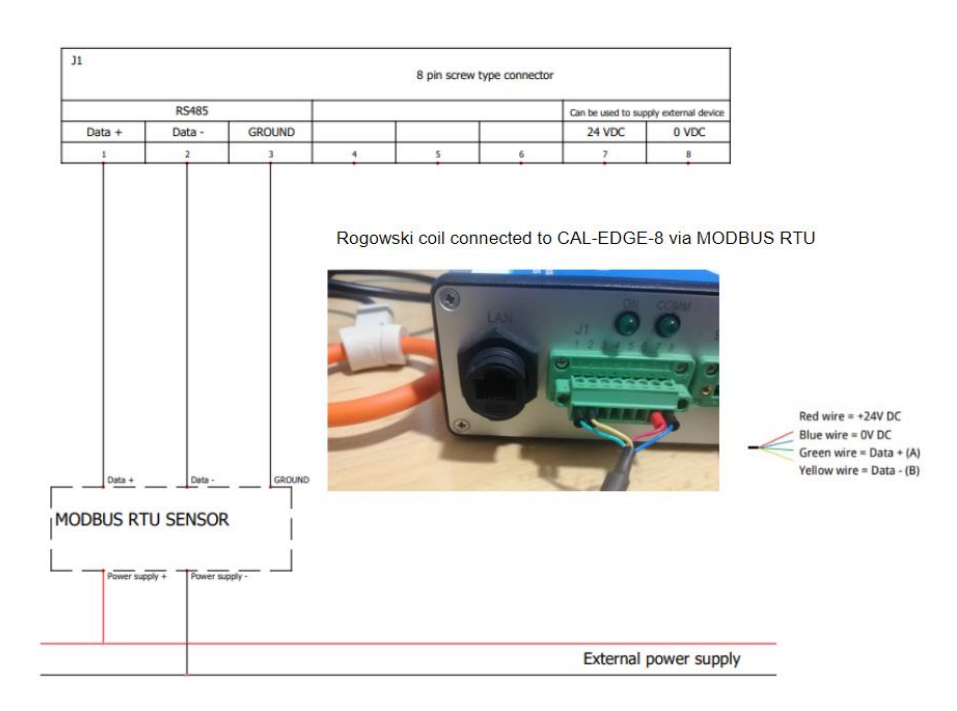

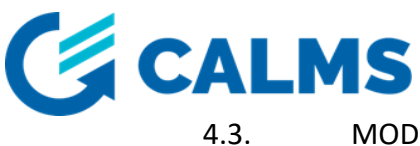

MODBUS TCP wiring scheme

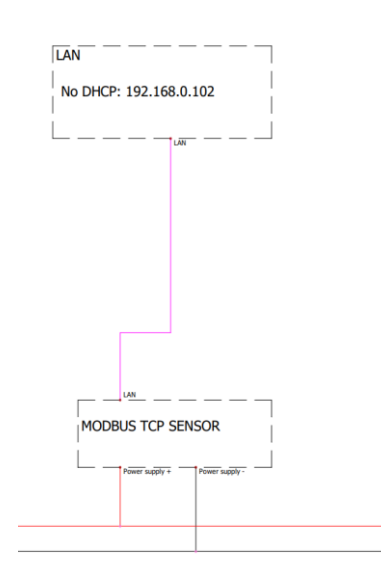

# 4.4. CONNECTING ACTIVE AND PASSIVE SENSORS USING OPEN-END CABLE

Open-end cable (CAB-SENSOR) is used to connect custom 4-20mA sensors to the CAL-EDGE-8 device. When using open-end cable to connect a custom sensor, double check the connection. Improper connection can damage the device.

Passive (2-wire) sensors are powered through a current loop. Active sensors (3-wire or 4-wire) are powered separetely. Please, check the table below before wiring.

| Color coded wire on the open- | Number coded wire on the open- | Description   |
|-------------------------------|--------------------------------|---------------|
| end cable                     | end cable                      |               |
| Brown                         | 1                              | 24VDC         |
| White                         | 2                              | OVDC          |
| Yellow                        | 3                              | 4-20mA signal |
| Green                         | 4                              | Not used      |

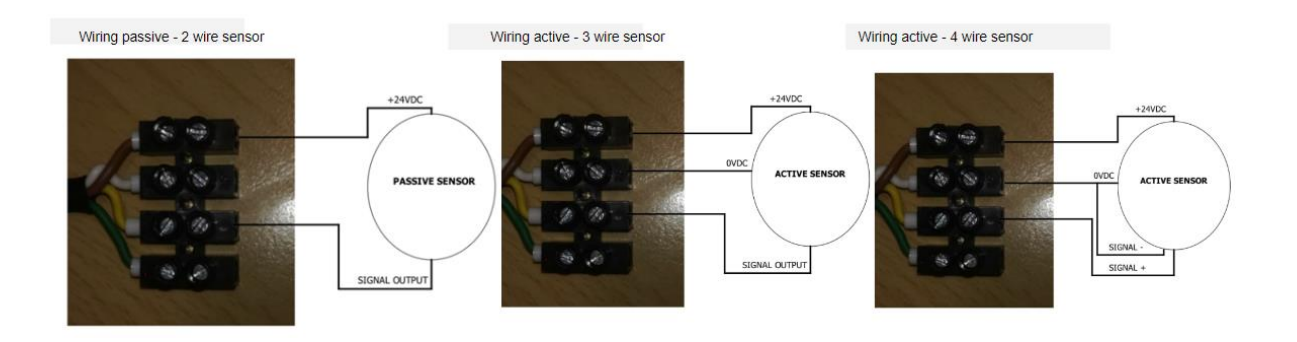

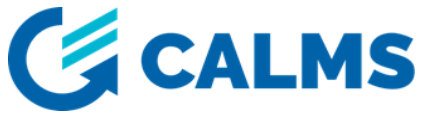

# 5. CAL-EDGE-8 device went offline - TROUBLESHOOTING

Please reference the below for troubleshooting when your device is offline:

- 1. Check if the device is powered on,
- 2. Check the Status LED make sure that LED is rapidly flashing,
- 3. Try restarting the device, wait at least 10sec before the device go online and then observe status of the device.

If your device continues to drop offline, please contact support team for further assistance and inform us of the serial number of the device, which you can find on the back side of the device.

Contact: <a href="mailto:support@calms.com">support@calms.com</a>

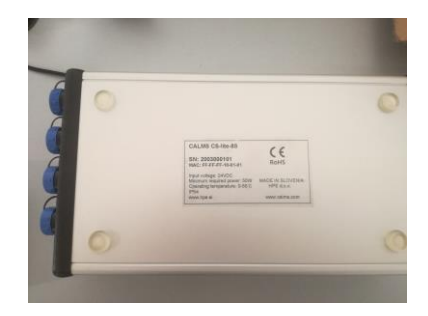